# Functietoetsen

Er zijn in OpenWave op dit moment twee functietoetsen te gebruiken, te weten F8 en F11.

## F8

Het indrukken van de F8 toets in een memoveld (oftewel kolommen van het type memo of flexmemo) heeft tot gevolg dat op de plaats van de cursor de datum uitgeschreven wordt gevolgd door de medewerkerscode. Bijvoorbeeld: 18-06-10-2019 (TP)

Daarnaast is de functietoets F8 in datumvelden te gebruiken voor het vullen met de systeemdatum (datum van vandaag). Bijvoorbeeld bij Openstaande processtappen waarbij veel datumvelden zo makkelijker gevuld kunnen worden.

## F11

### Editor op maat

Kolommen waarin SQL of xml of html of Json code ingegeven moet worden (of alleen wordt getoond) kunnen van nu af aan met een speciale editor worden getoond ten behoeve van de leesbaarheid. Door het kleurgebruik is direct zichtbaar dat je met een dergelijke kolom van doen hebt. Als de cursor in de kolom staat kan met de F11 toets getoggled worden naar groot/klein scherm. Met de Escape keert men terug in het kleine scherm. Zie bijvoorbeeld bij schermkolominformatie Schermdefinitie.

#### Werking in opmerking/toelichting kolommen

- Memo's bij een zaak of inrichting
- Het veld Opmerking op het detailscherm van een Inspectietraject
- Het veld Bezoekverslag bij een Inspectiebezoek
- Het veld Toelichting op het Omgevingszaakdetailscherm
- Het veld Toelichting op het APV/overige zaakdetailscherm
- Het veld Opmerking op het Bezwaar/Beroep detailscherm.

From: https://doc.open-wave.nl/ - **Documentatie** 

Permanent link: https://doc.open-wave.nl/doku.php/openwave/1.31/applicatiebeheer/instellen\_inrichten/functietoetsen?rev=1732597660

Last update: 2024/11/26 06:07

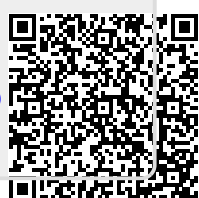